راهنماي ثبتنام الكترونيكي

به نام خداوند حان وخرد

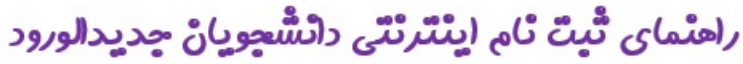

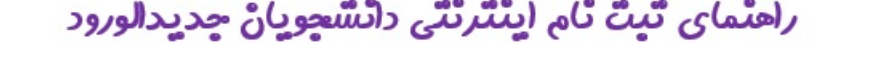

ضمن تبریک به مناسبت آغاز سال تحصیلی جدید ، از اینکه دانشگاه دولتی کاشمر را جهت ادامه ی تحصیلات خود انتخاب نموده اید، بسیار خرسندیم و ورود شما را به این دانشگاه خوش آمد می گوییم.

لطفاً جهت ثبت نام اينترنتي(ثبت نام مجازي) حتما طبق توضيحات زير اقدام بفرمائيد.

ابتدا به سایت ( http://pooya.kashmar.ac.ir/educ/registration/index.php ) ثبت نام اينترنتي دانشجويان جديد الورود مراجعه نماييد و نسبت به <mark>درج شماره داوطلبي يا شماره پرونده (كه درسايت سازمان سنجش زمان</mark> ثبت نام اولیه دارید) و کدملی خود اقدام نمایید.

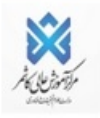

| **     |  |
|--------|--|
| 11.2   |  |
| مدحاد) |  |
| •      |  |

| شـماره داوطلبی / شـماره برونده : |
|----------------------------------|
| کد ملی:                          |
|                                  |
| جستجو انمراف                     |

تذکر: چنانچه به کدملی شما ایراد گرفته شد لطفا بدون درج صفر ابتدای کدملی دوباره اقدام نمایید.

در صورت بروز مشكل در اين زمينه؛ روزهاي شنبه الي چهارشنبه ساعت 9 الي 12 با واحد آموزش (05155258801) داخلي 107 يا 104تماس گرفته تا کد ملی شما با کدملی ارسالی از سازمان سنجش بررسی گردد. <mark>(به غیر روزهای تعطیلات رسمی)</mark>

http://pooya.kashmar.ac.ir/educ/registration/index.php

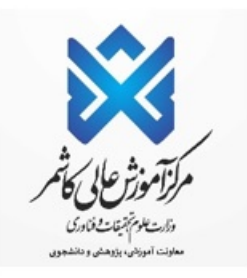

## وارد کردن شماره پرونده یا داوطلبی

– در صفحه باز شده؛ شماره داوطلبی و کد ملی خود را وارد نمایید.

| )→ ୯ ଜ | 0 Z.180.37.139:801/educ/registration/index.php | 🗵 🗘 🤇 Sear                                                                | rch III\ 🖸 🕲                       |
|--------|------------------------------------------------|---------------------------------------------------------------------------|------------------------------------|
| x      |                                                |                                                                           | ثبت نام الکترونیکی قبول شدگان 1398 |
|        | 8                                              | بسمد نعابي                                                                |                                    |
|        | ۴-وارد کردن شماره داوطلبی و کدملی              |                                                                           |                                    |
|        | <u> </u>                                       |                                                                           |                                    |
|        |                                                | شماره داوطلبی:<br>کد ملی: کد ملی با صغر                                   |                                    |
|        |                                                | جسنجو انصراف                                                              |                                    |
|        | ()77.4                                         | توبیه شده توسط <u>مرکز آمار ، اطلاعات و امور زایانه ای دانشگاه(</u> شعویو |                                    |

–در این مرحله به شما <mark>شماره دانشجویی و رمز ورود</mark> به پرتال دانشجویی ارائه میگردد که لازم است آنرا ذخیره نمایید. تأکید میگردد شماره دانشجویی شما، با عنوان شناسه کاربری در این صفحه ارائه شده است.

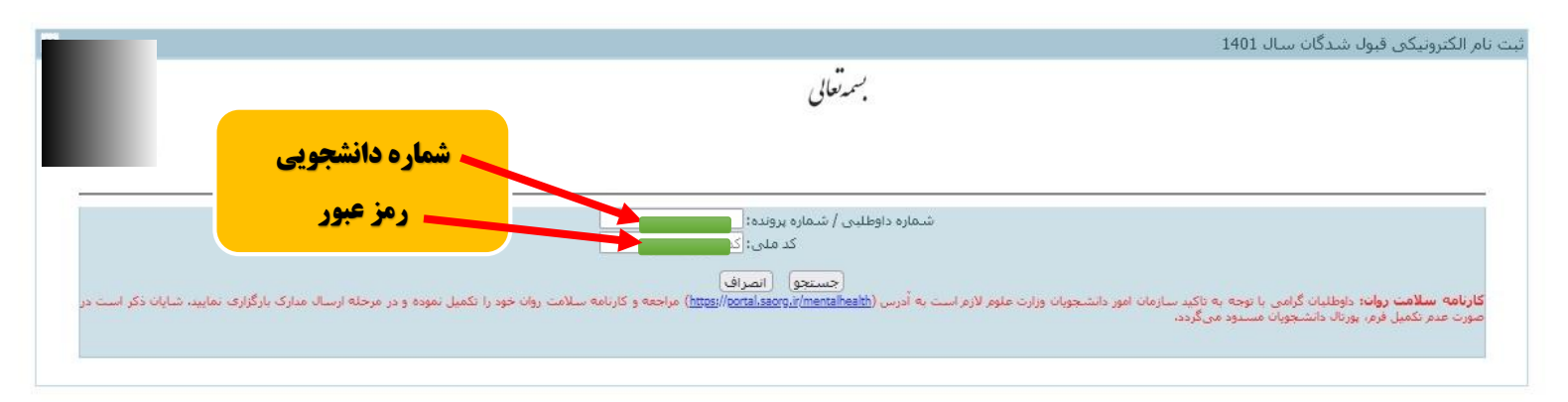

# وارد پرتال پويا شويد pooya.kashmar.ac.ir

–در این مرحله، نام کاربری (شماره دانشجویی) و رمز عبور (شماره ملی) خود را که در صفحه قبل ارائه شده بود، درج نموده و روی گزینه ورود کلیک نمایید.

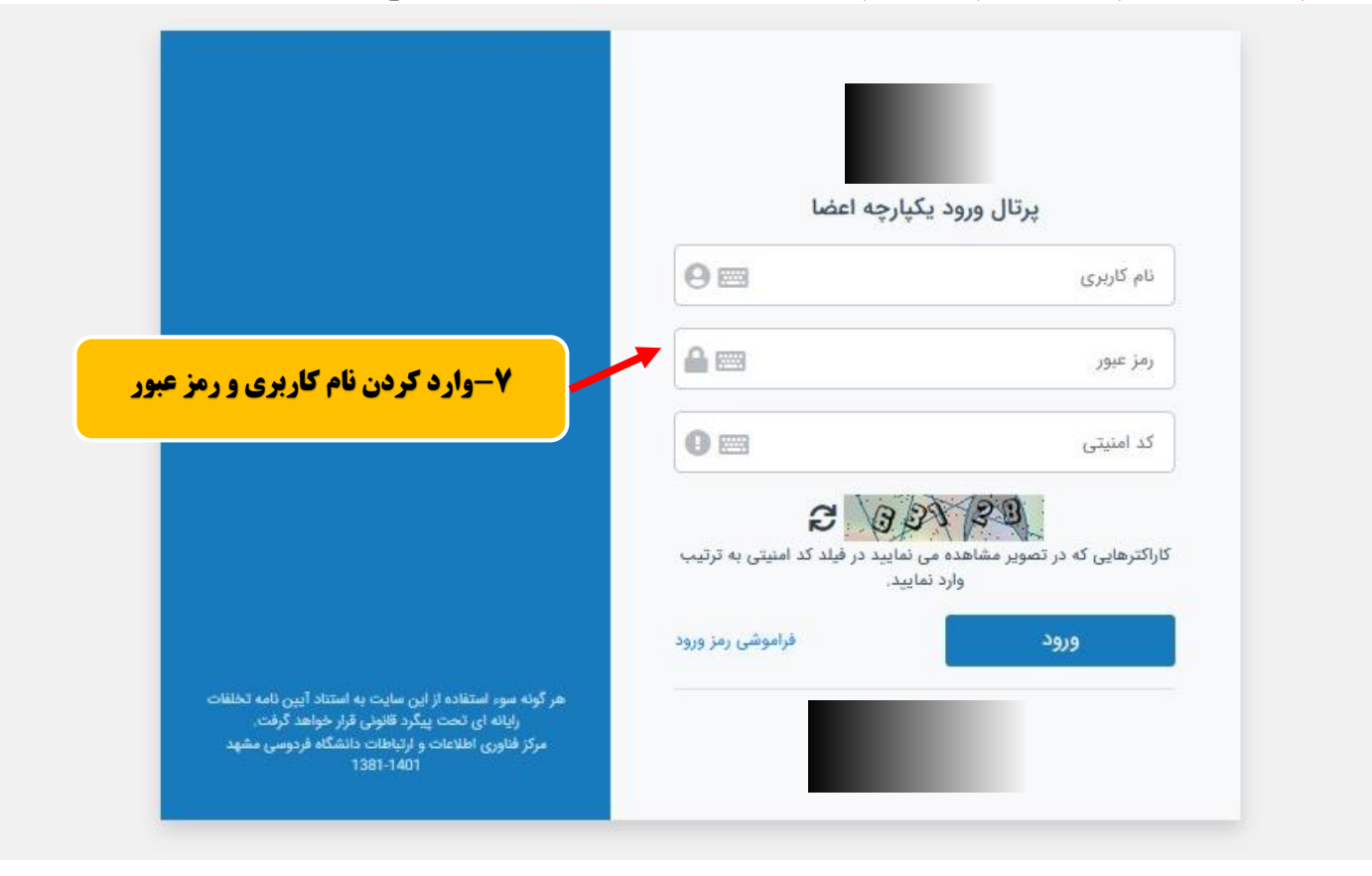

- پس از ورود به پرتال دانشجویی صفحه اصلی مانند تصویر ذیل نمایش داده می شود، همانطور که در تصویر مشاهده می شود وضعیت دانشجو راکد – عدم مراجعه در ابتدای تحصیل می باشد. زمانی که شما تمامی مراحل ثبت نام اینترنتی خود را به درستی انجام دهید این وضعیت توسط دانشگاه تغییر داده می شود و ثبت نام شما مورد پذیرش می باشد در غیر اینصورت ثبت نام شما ناقص و دانشجوی این دانشگاه محسوب نمی شوید.

| 😧 🗅 🚡 استال تحميلي: 1401-1402 نيمسال اول (هفته روح) دوره أمورنسي - ( 4013013199 ) مسال تحميلي: 1401-1402 نيمسال اول (هفته روح) د | برتال دانشجویان راکد            |
|----------------------------------------------------------------------------------------------------|---------------------------------|
| راهنما <u>نبکت (گرارش خطا</u> )                                                                                                  | 1401/7/2<br>22:53:45 <i>(</i> ) |
| وضعيت دانشجو - راكد عدم مراجعه در ابتداي تحصيل                                                                                   | 🔎 جستجو                         |
|                                                                                                    | 👪 برونده                        |
|                                                                                                    | 📰 اموزش                         |
|                                                                                                    | 📰 مالى                          |

– از طریق منوهای سمت راست کے پروندہ اطلاعات شخصی وارد صفحه اطلاعات شخصی خود شدہ و اطلاعات را تکمیل و ذخیرہ نمایید.

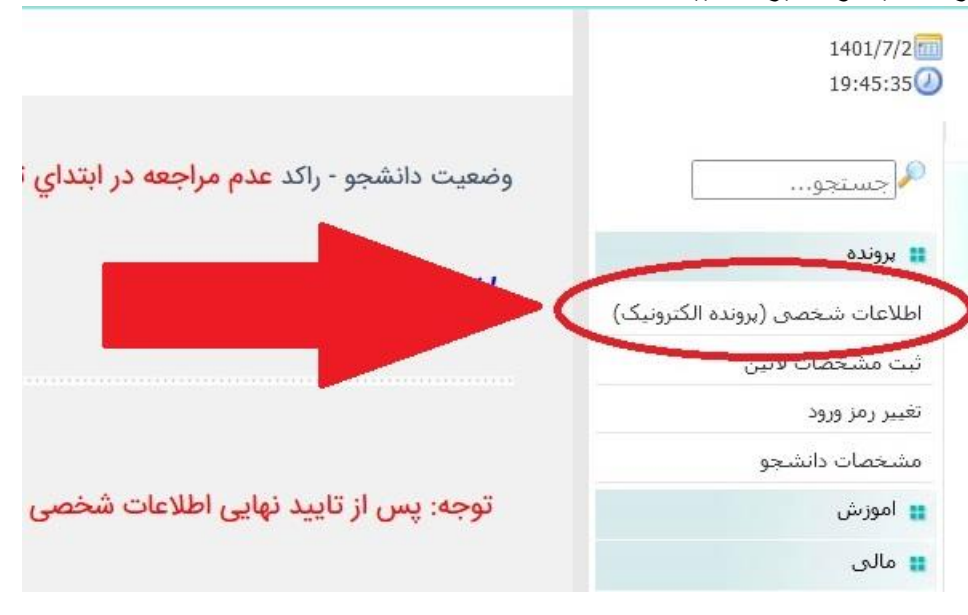

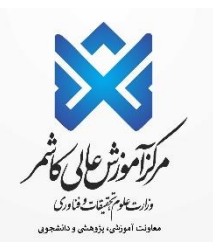

## – تکمیل مرامنامه انضباطی 🗲 مرامنامه را که درمیان دانشگاه ها یکسان هست را مطالعه و تایید نمایید.

| ، تعالى | بسمه |
|---------|------|
|---------|------|

اوصیکم بتقوی الله و نظم امرکم امام علی(ع) مرامنامه انضباطی دانشجویان دانشگاه فردوسی مشهد سال تحصیلی 1400-1399

با اهدای سلام و عرض خیر مقدم حضور دانشجوی ار<mark>ج</mark>مند:

تندرستی و امنیت دو شرط مهم و ضروری ارتقاء و پیشرفت هر جامعه محسوب میشوند که در آموزههای دینی نیز بر آنها تاکید شده است. دانشگاه نیز از این امر مستثنی نیست ولکن به دلیل حضور نخبگان جامعه در این محیط و رسالت خطیر جامعه دانشگاهی در تولید علم و پرورش متخصصان و فرهیختگان برقراری امنیت و جو سرشار از آرامش و اعتماد در دانشگاه از اهمیت مضاعف برخوردار است. لذا ضمن تاکید بر حفظ جایگاه رفیع دانشگاه و اهمیت سلامت این محیط در راستای تامین حقوق دانشگاهیان و حفظ کرامت دانشجویان، انتظار میرود؛ با رعایت مقررات و پرهیز از تخلفات، در حفظ محیط سالم دانشگاه کوشش کنید و در موارد بروز مشاهده امور خلاف قانون و شؤنات دانشجوئی، روند رسیدگی را به مراجع ذیصلاح دانشگاهی بسپارید. در این راستا؛ آئینامه انضباطی دانشجویان و شیوها ام از آن به منظور حفظ شأن و منزلت دانشگاههان، مراجع رسیدگی به جرایم این این مروند راستای تامین کرده است. از مین

1) شورای انضباطی بدوی دانشجویان دانشگاه، 2) شورای انضباطی تجدید نظر دانشگاه، 3) شورای مرکزی انضباطی مستقر در سازمان امور دانشجویان وزارت علوم، تحقیقات و فناوری خوشبختانه دانشجویان دانشگاه فردوسی مشهد که از نخبگان جامعه میباشند همواره در ارتقاء جایگاه علمی و فرهنگی و حفظ میثاق دانشگاهی خود اهتمام ورزیده و نیاز به برخوردهای قانونی در مقابل تخلفات دانشجویی به ندرت ایجاد شده است. معذلک جهت اطلاع دانشجویان نو ورود دانشگاه و در اجرای شیوه نامه اجرایی مصوب سال 98، به اهم موارد تخلفات عمومی، آموزشی و اداری، سیاسی و اخلاقی و قانونی که مراعات آن در دانشگاه ضروری است. معذلک جهت اطلاع دانشجویان نو ورود دانشگاه و در اجرای شیوه نامه اجرایی مصوب سال 98، به اهم موارد تخلفات عمومی، آموزشی و اداری، سیاسی و اخلاقی و قانونی که مراعات آن در دانشگاه ضروری است؛ در این مختصر اشاره میشود. لازم به ذکر است؛ برای هر یک از تخلفات زیر تنبیهاتی از احضار و اخطار شفاهی تا اخراج از دانشگاه و معرفی به مراجع قضایی پیش بینی گردیده، امید است در بین دانشجویان عزیز دانشگاه مصداق نداشته باشد. در صورت نیاز به مطالعه کامل آییننامه انضباطی و اخباری شوای داری، می و اداری، سیاسی و اخلاقی و قانونی که مراعات آن در است در بین دانشجویان عزیز دانشگاه مصداق نداشته باشد. در صورت نیاز به مطالعه کامل آییننامه انضباطی و شیوهنامه اجرایی آن میتوانید به وبگاه دبیرخانه شورای انضباطی دانشگاه به نشانی: طریت می می ای مواره دیم از می رود می دانشگاه به طالعه کامل آیینامه انضباطی و شیوهنامه اجرایی آن میتوانید به وبگاه دبیرخانه شورای انضباطی دانشگاه به نشانی: طریق می می مشاوره انضباطی با شماره 2083هم می حاصل فرمایید.

دبیرخانه شورای انضباطی دانشجویان دانشگاه

توجه: هرگونه دعوت احتمالی شما به شورای انضباطی، از طریق تماس با شماره همراه ثبت شده در فرم ثبت نام خواهد بود؛ ضروری است در صورت هرگونه تغییر در شماره تماس های اعلامی، از طریق پرتال خود نسبت به تغییر آن ها اقدام نمایید.

اینجانب مفاد کاربرگ را مطالعه و تایید آن به منزله قبول و امضای موارد فوق میباشد. 🗋 🦰

تاييد

تذکر مهم: در این صفحه بایستی تمامی 7 صفحه( اطلاعات فردی -تحصیلی – خانوادگی – رفاهی -ایثارگری ارسال مدارک – کارنامه سلامت جسم و روان و تایید نهایی) را که مشخص شده تکمیل و تایید نمایید.

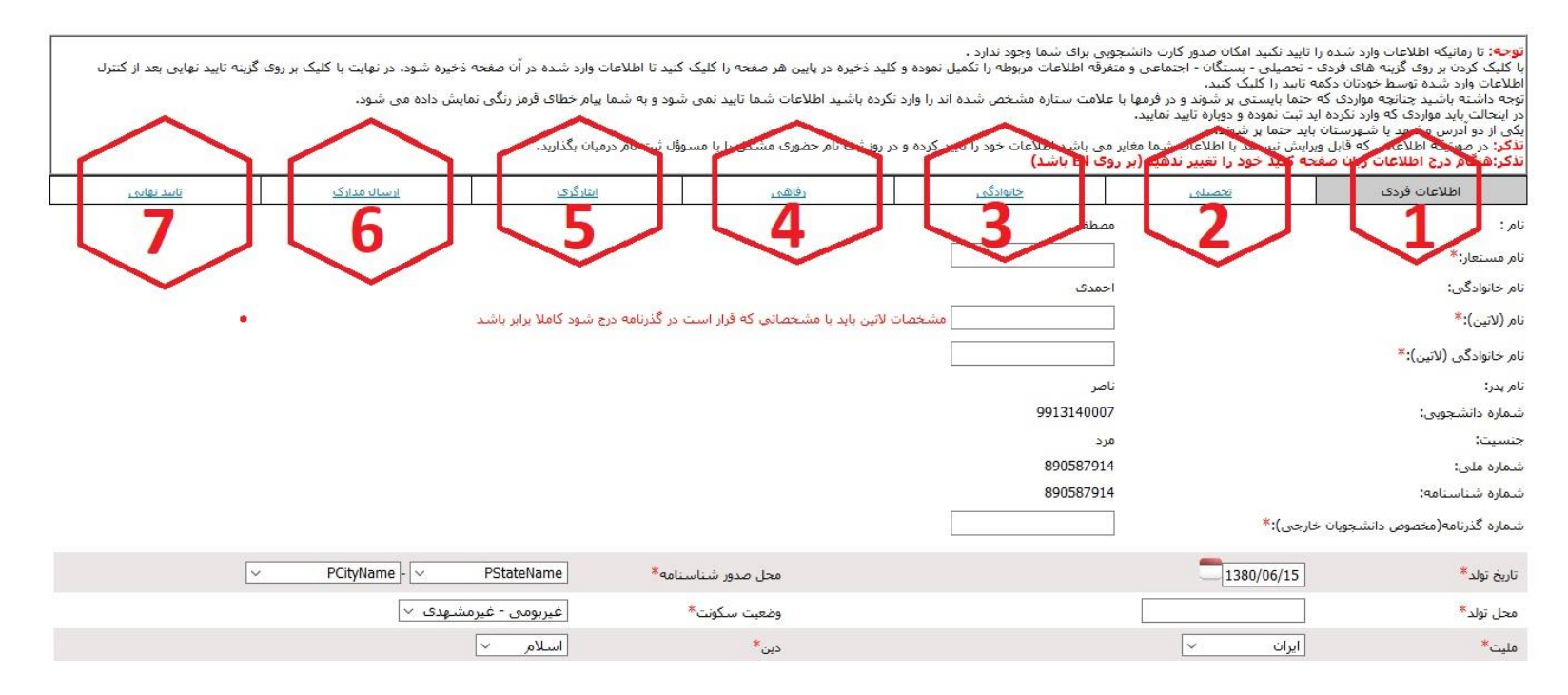

#### در این صفحه باید مطابق شکل، کلیه اطلاعات خواستهشده را وارد نموده و

#### گزینه <mark>ذخیره</mark> را ثبت کرده تا وارد مرحله بعد شوید.

| $\leftarrow \  \  \rightarrow \  \   G$ | $\bigcirc \& \circ$                                          | ₩ 81.12.5                                    | 55.24/gate                                   | way/PuyaMainFrame2.p                                                                    | hp                                                                                                   |                                                                                                    |                                                                                                    |                                                                                                    |                                                                                                    | ☆        | ${\times}$                                                                                                    | ≡      |
|-----------------------------------------|--------------------------------------------------------------|----------------------------------------------|----------------------------------------------|-----------------------------------------------------------------------------------------|----------------------------------------------------------------------------------------------------|----------------------------------------------------------------------------------------------------|----------------------------------------------------------------------------------------------------|----------------------------------------------------------------------------------------------------|----------------------------------------------------------------------------------------------------|----------|----------------------------------------------------------------------------------------------------|--------|
| <mark>© 🖙 🏦 🕱</mark> 🔺                  |                                                              |                                              |                                              |                                                                                         | ى                                                                                                    | انتخاب دوره آموزش                                                                                                 | مسال اول (هفته فرد) <sup>1</sup>                                                                                                    | ىلى: 1401-1402 نيە                                                                                                    | ک سال تحص                                                                                                    |          | رتال دانشجویان راکد                                                                                                    | x      |
| ایت با کلیک بر روی گرینه<br>ږد.         | . در آن صفحه ذخیره شود. در نها<br>قرمز رنگی تمایش داده می شو | ات وارد شـده<br>۱ بیام خطای<br>رمیان بگذارید | نید تا اطلاعا<br>بود و به شم<br>ؤل ثبت نام د | ه در بایین هر صفحه را کلیک :<br>بد اطلاعات شدها تایید نمی ش<br>نام حضوری مشکل را با مسو | دارد .<br>را نکمیل نموده و کلید ذخیر<br>ن شده اند را وارد نکرده باش<br>ود را تایید کرده و در روز ثبت | ویی برای شما وجود ن<br>تفرقه اطلاعات مربوطه<br>یک کنید.<br>علامت ستاره مشخص<br>یوی باشد اطلاعات خ<br>روی EN باشد) | ان صدور کارت دانشج<br>نیگان - اجتماعی و ه<br>در شوند و در فرمها با<br>دوباره تایید نمایید.<br>۱ اطلاعات شما مغابر<br><b>را تغییر ندشید (بر</b> | ه را تایید نکنید امکا<br>دی - تحصیلی - بس<br>ارد شده توسط خور<br>ده اید ثبت نموده و ،<br>هرستان باید حتما ،<br>پیرستان باید حتما ،<br>سفحه گید خود ، | نوحه: تا زمانیکه اطلاعات وارد شد<br>یا کلیک کردن بر روک گرینه های فر<br>توجه داشته باشید و تیتوان اطلاعات<br>زوجه داشته باشید وارد نکرد<br>بیکی از دو آدرس تریت حیره یا ش<br>ننگر: در مورتیکه اطلاعاتی که قابا<br>ننگر: شگار درج اطلاعات ریان | ^        | 1401/6/30 15:16:09 (مربوده) المحمد المحمد | آموزشى |
| <u>ارسال مدارک</u><br><u>نهایی</u>      | <u>کارنامه سلامت جسم و روان</u>                              | <u>فرهنگی</u>                                | ورز <u>شنی</u>                               | <u>ايتارگرى</u>                                                                         | رفاهى                                                                                                | <u>انوادگی</u>                                                                                                    | <u>×</u>                                                                                                    | تحصيلى                                                                                                    | اطلاعات فردى                                                                                                    |          | الکترونیک)<br>فرم پایش و سنجش علایق و                                                                                                    |        |
| Ca                                      | شد<br><b>(عات</b>                                            | کاملا برابر با<br><b>ود اطا</b>              | مه درع شود<br><mark>1 — ور (</mark>          | خمانی که فرار است در گذرنا<br>۲                                                         | مشخصات لآتین باید یا مش                                                                              |                                                                                                    |                                                                                                    | ن خارجى):*                                                                                                    | نام :<br>نام مستعار:*<br>نام دانوادگی:<br>نام دانوادگی (لاین):*<br>شماره دانشجویی:<br>شماره مایی:<br>شماره شناسیامه:<br>شماره گذرنامه(مخصوص دانشجوی                                                                                           |          | نیت مشخصات لائین<br>تغییر رمز ورود<br>مشخصات دانشجو<br>امه های مادره<br>های اموزش<br>های امای<br>های دانشجویی<br>های دانشجویی<br>هایخانه                                                                                                    |        |
| ~                                       | · · ·                                                        | ربت حيدريه                                   | بومی- تر                                     | تل صدور شناسنامه*<br>معیت سکونت*                                                        | 9<br>20                                                                                              |                                                                                                    |                                                                                                    | 1380/04/14                                                                                                    | تاريخ تولد*<br>محل تولد*                                                                                                    |          |                                                                                                    |        |
|                                         | (                                                            | للام ∨<br>الم ∨                              |                                              | دین*<br>وضعیت جسمانی*<br>بنده منظله بط نوه                                              |                                                                                                    |                                                                                                    | ~                                                                                                    | ایران ر<br>شیعه                                                                                                    | ملیت*<br>مذهب*<br>مذهب العالة                                                                                                    |          | ه مالی<br>ه دانشجویی<br>ه خدمات                                                                                                    |        |
|                                         |                                                              |                                              |                                              | وطعیت معام وطیقہ<br>عنوان شغل*                                                          |                                                                                                    |                                                                                                    | ~                                                                                                    | سبرد<br>بیکار                                                                                                    | وضعیت نامس<br>وضعیت اشتغال*                                                                                                    |          | ا امور دانشجویی                                                                                                    | £      |
| ه صفحه بعد                              | <b>خیره و انتقال ب</b> ا                                     | زينه ذ                                       | روی ک                                        | نلفن محا<br>تلفن *                                                                      |                                                                                                    | :-فرعی 2-بلوک 9                                                                                                   | ان همت -همت 19                                                                                                    | مهرشـهر-خيابا                                                                                                    | آدرس محل کار*<br>آدرس و تلفن محل سکونت<br>دائمی*                                                                                                    |          | 😦 كنابخانه                                                                                                    |        |
|                                         | قمی                                                          | یستی 10 را                                   | _ کد                                         | نلغ (                                                                                   |                                                                                                    |                                                                                                    |                                                                                                    |                                                                                                    | آدرس و تلفن محل سگونت در<br>تربت                                                                                                    |          |                                                                                                    |        |
|                                         |                                                              | 09151055                                     | 127                                          | تىن ھىراە*                                                                              |                                                                                                    |                                                                                                    | 563                                                                                                    | 2305260                                                                                                    | تلفن تماس ضروری*<br>- "ک بن ک                                                                                                    |          |                                                                                                    |        |
|                                         |                                                              |                                              |                                              | صفحه بعد                                                                                | ذخيره .                                                                                              |                                                                                                    |                                                                                                    |                                                                                                    | يست الحروبيت                                                                                                    | <b>,</b> |                                                                                                    |        |

#### –بههمین ترتیب در صفحههای بعد نیز اطلاعات خود را وارد نموده، سپس گزینه ذخیره را کلیک نمایید تا به به صفحه بعد منتقل شوید.

| $\leftarrow \  \   \rightarrow \  \   G$        | $\bigcirc 8$                                                                                                    | >- 81.12.     | <b>55.24</b> /gat     | eway/PuyaMainFrame2.p          | php                                                   |                                                                 |                                                                                                    |                                                                                                    | ☆          | $\bigtriangledown$                     | ≡     |
|-------------------------------------------------|----------------------------------------------------------------------------------------------------|---------------|-----------------------|--------------------------------|-------------------------------------------------------|-----------------------------------------------------------------|----------------------------------------------------------------------------------------------------|----------------------------------------------------------------------------------------------------|------------|----------------------------------------|-------|
| 😂 🖴 🏠 🤽 🌲                                       |                                                                                                    |               |                       |                                | نىسى                                                  | ه فرد) <sup>1</sup> انتخاب دوره آموزن                           | حصیلی: 1401-1402 نیمسال اول (هفته                                                                                                    | کاربز: 💋 سال ت                                                                                                    |            | رتال دانشجویان راکد                    | ж     |
|                                                 |                                                                                                    |               |                       | ىيانى شد                       | مشخصات بروز رى                                        |                                                                 |                                                                                                    |                                                                                                    | ^          | 1401/6/30<br>15:21:58                  |       |
| بت با کلیک بر روی گزینه<br>:.                   | توجه: تا زمانیکه اطلاعات وارد شده را تایید نکید امکان صدور کارت دانشجویی برای شما وجود ندارد .<br>با گلیک کردن بر روی گزینه های فردی - تحصیلی - بستگان - اجتماعی و منفرقه اطلاعات مربوطه را تکمیل نموده و گلید ذخیره در بایین هر صفحه را گلیک کنید تا اطلاعات وارد شده در آن صفحه ذخیره شود، در نهایت با گلیک بر روی گزینه<br>تایید وانیته باشید حیاتچه موادی که حتما باست را گلیک کنید.<br>آنچه و اشته باشید حیاتچه موادی که حتما باست ، بر شود و در فرمها ناطلامت سناه مشخص شده اند را بارد نکرده باشید اطلاعات شده می شود و به شما بیام خطک قرمز رنگی نمایش داده می شود. |               |                       |                                |                                                       |                                                                 |                                                                                                    |                                                                                                    |            |                                        | موزشى |
|                                                 |                                                                                                    | میان بگذارید. | ب ثبت نام <u>ر</u> در | نام حضوری مشکل را با مسوؤا     | خود را تایید کرده و در روز ثبت                        | ایید.<br>ما مغایر می باشد اطلاعات<br><b>بد (بر روک EN باشد)</b> | کرده اید ثبت نموده و دوباره تایید نما<br>شهرستان باید حتما پر شوند.<br>قابل ویرایش نیستند با اطلاعات شه<br>ن صفحه کلید خود را تغییر ندهی | در اینحالت باید مواردی که وارد<br>یکی از دو آدرس تربت حیدریه یا<br>ن <b>ذکر:</b> در صورتیکه اطلاعاتی که<br>ن <b>ذکر:هنگام درج اطلاعات زبا</b> |            | اطلاعات شخصی (پرونده<br>الکنرونیک)     | -     |
| <u>ارسال مدارک</u> <u>تابید</u><br><u>نهایی</u> | <u>کارنامه سلامت جسم و روان</u>                                                                                                    | <u>فرهنگی</u> | ورزشی                 | <u>ایثارگری</u>                | رفاهی                                                 | <u>خانوادگی</u>                                                 | اطلاعات تحصيلى                                                                                                    | <u>فردی</u>                                                                                                    | 1 <u>'</u> | فرم پایش و سنجش علایق ز<br>توانمندی ها |       |
|                                                 |                                                                                                    | 1             |                       |                                |                                                       | ~                                                               |                                                                                                    |                                                                                                    | -          | ثبت مشخصات لاتين                       |       |
| ىلام شىدە)                                      | لاعات توسط سازمان سنجش اء                                                                                                    | شد (این اطا   | نىگاە نمى با          | ده یا مدیریت امور آموزشـی دانش | حکاه تماس حاصل کنید.<br>مراجعه به اداره آموزش دانشـکد | زیر با مدیریت اموزشـی دانش<br>د مشـاهده نمودید نیازک به ۱       | بجز در نمره و رتبه خود) در اطلاعات ز<br>خود با آنچه سیستم نمایش می دهد                                                                   | در صورت وجود هرگونه مغایرت (<br>جنانچه مغایرتی در نمره و رتبه ۰                                                                               | \$<br>     | تغيير رمز ورود                         |       |
|                                                 |                                                                                                    |               |                       |                                |                                                       |                                                                 |                                                                                                    | شتە:                                                                                                    |            | مشخصات دانشجو                          |       |
|                                                 |                                                                                                    |               |                       |                                |                                                       |                                                                 |                                                                                                    | انشکده:                                                                                                    | s          | نامه های صادره                         |       |
|                                                 |                                                                                                    |               |                       |                                |                                                       |                                                                 |                                                                                                    | دوره تحصیلی:                                                                                                    | s          | 🔡 اموزش                                |       |
|                                                 |                                                                                                    |               |                       |                                |                                                       |                                                                 |                                                                                                    | نقطع تحصیلی:                                                                                                    | •          | 🚆 مالی                                 |       |
|                                                 |                                                                                                    |               |                       |                                |                                                       |                                                                 |                                                                                                    | ئىمارە دانشجويى:                                                                                                    | 5          | 🔡 دانشجویی                             |       |
|                                                 |                                                                                                    |               |                       |                                |                                                       |                                                                 |                                                                                                    | سهمیه پذیرش:                                                                                                    |            | 🚦 خدمات                                |       |
|                                                 |                                                                                                    |               |                       |                                |                                                       |                                                                 |                                                                                                    | مره کل در سهمیه:                                                                                                    | i          | ដ امور دانشجویی                        |       |
|                                                 |                                                                                                    |               |                       |                                |                                                       |                                                                 | _                                                                                                    | ببه کل در سهمیه:                                                                                                    | b i        | 🚦 كنابخانه                             |       |
|                                                 |                                                                                                    |               |                       |                                |                                                       | رشته ها" را انتخاب کنید.                                        | ا در لیست رشته ها نیست "سایر ر                                                                                                    | ر صورتیکه رشته تحصیلی شم                                                                                                    | 1          |                                        |       |
|                                                 |                                                                                                    |               |                       | صيلك فبلك                      | مشحصات معاطع تحد                                      |                                                                 |                                                                                                    |                                                                                                    |            |                                        |       |
|                                                 |                                                                                                    |               |                       |                                |                                                       |                                                                 |                                                                                                    |                                                                                                    |            |                                        |       |
|                                                 |                                                                                                    |               |                       |                                |                                                       |                                                                 |                                                                                                    | ديبنتر                                                                                                    |            |                                        |       |
|                                                 |                                                                                                    |               |                       |                                | ~                                                     | 6-3-3                                                           |                                                                                                    | نظام تحصیلی*                                                                                                    |            |                                        |       |
|                                                 |                                                                                                    |               |                       |                                | ~                                                     | علوم انسانی                                                     |                                                                                                    | نوع ديپلم*                                                                                                    |            |                                        |       |
|                                                 |                                                                                                    |               |                       |                                |                                                       | 1398/01/01                                                      |                                                                                                    | تاريخ اخذ ديپلم*                                                                                                    |            |                                        |       |
|                                                 |                                                                                                    |               |                       |                                |                                                       | 14.00                                                           |                                                                                                    | معدل کتبی دیپلم*                                                                                                    |            |                                        |       |
|                                                 |                                                                                                    |               |                       |                                |                                                       | 40.00                                                           |                                                                                                    | ¥                                                                                                    | ~ ~        |                                        |       |

جهت بخش کارنامه سلامت جسم و روان، باید ابتدا روی لینکهای مربوطه کلیک نمایید و پس از ثبتنام و تکمیل فرمهای هر بخش، کد رهگیری دریافتی را در بخش مربوطه درج نمایید، سپس ذخیره و صفحه بعد را کلیک نمایید.

| کاربر: 👥 سال تحصیلی: 1401-1402 نیمسال اول (هفته زوج) <sup>2</sup> انتخاب دوره آمورشیی                                                                                                    | پرتال دانشجویان راکد                   |
|----------------------------------------------------------------------------------------------------|----------------------------------------|
|                                                                                                    | 1401/7/2                               |
| نوحه: تا زمانیکه اطلاعات وارد شده را تایید نکید امکان صدور کارت دانشجویی برای شما وجود ندارد .<br>با کلیک کردن بر روی گزینه های فردی - تحصیلی - بستگان - اجتماعی و منفرفه اطلاعات مربوطه را تکمیل نموده و کلید ذخیره در بایین هر صفحه را کلیک کنید تا اطلاعات وارد شده در آن صفحه ذخیره شود. در نهایت با کلیک بر روی گزینه تایید<br>نهایی بعد از کنترل اطلاعات وارد شده توسط خودتان دکمه تید را ملک کنید از مارد نکرده باشد اطلاعات شما تاید می از<br>تهجه داشته باشد حتایت و ماردی که جنمان بیر حسی و در فعل علامت ستاره مشخص شده اند را مارد نکیده ناشد دارش می روی گزینه تایید ا | م جسنجو                                |
| در ابتحالت باید مواردی که وارد نکرده اید ثبت نم به اید نمایید.<br>یکی از دو آدرس تربت حیدریه یا شهرستان باید                                                                                                    | نع<br>ون<br>۱ <u>ه</u> ۱۱ شخصی         |
| ندکر: در مورتیکه اطلاعاتی که قابل ویرایش نید است و ت شما مغایر می باشد اطلاعات خود را تایید کرده و در روز ثبت م<br>نذکر:هنگام درج اطلاعات زبان صفحه کلید                                                                                                    | اطلاعات شخصی (پرونده<br>الکنرونیک)     |
| فردی اطلاعات تصیلی م خانوادگی رفاهی اغازگری ورزشی فرهنگی کارنامه سلامت جسم وروان ارسال مدارک اغلی                                                                                                    | فرم پایش و سنجش علایق و<br>توانمندی ها |
| دانشجوي گرامي جهت تکميل فرآ لد ثبت نار. 🚽 سلامت الزامي است. لولد به لينك هي 🚬 اجعه فرماييد.                                                                                                    | ثبت مشخصات لاتين                       |
|                                                                                                    | تغيير رمز ورود                         |
|                                                                                                    | مشخصات داتشجو                          |
| کد رهگیری کارنامه سلامت روان <sup>چ</sup> : 0 <mark>کارنامه سلامت روان</mark>                                                                                                    | نامه های صادره                         |
| ذخيره صفحه قبل صفحه بعد                                                                                                    | 💶 اموزش                                |
|                                                                                                    | ដ مالې                                 |
|                                                                                                    | 🔡 دانشجویی                             |
|                                                                                                    | ∎ خدمات                                |
|                                                                                                    | 🔡 امور دانشجویی                        |
|                                                                                                    | 🔡 كتابخانه                             |

در این مرحله باید کلیه مدارک خواستهشده (ستارهدار) را بارگذاری (آپلود) نمایید.

### نکته مهم: کلیه مدارک بارگذاری شده بایستی حجم کمتر از ۵۰۵ کیلوبایت داشته باشند.

| ورود یکپارچه اعضا دانشگاه ت 🗱                                                                                              | + × پرتال                                                                                                    |                                                                                                    |                                                                                |                                                                                                    |                                                                                                    |                                                                                                    |                                                                                                    |                                                                                                    |                                                                                                    |                                                                                                    |   | - 0                                                                                                    | ×       |
|----------------------------------------------------------------------------------------------------|----------------------------------------------------------------------------------------------------|----------------------------------------------------------------------------------------------------|--------------------------------------------------------------------------------|----------------------------------------------------------------------------------------------------|----------------------------------------------------------------------------------------------------|----------------------------------------------------------------------------------------------------|----------------------------------------------------------------------------------------------------|----------------------------------------------------------------------------------------------------|----------------------------------------------------------------------------------------------------|----------------------------------------------------------------------------------------------------|---|----------------------------------------------------------------------------------------------------|---------|
| $\leftarrow \   \rightarrow \   G$                                                                                         | 0 8 8                                                                                                    | 31.12.55.24/                                                                                                 | /gateway                                                                       | /PuyaMainFrame2.php                                                                                                    |                                                                                                    |                                                                                                    |                                                                                                    |                                                                                                    |                                                                                                    |                                                                                                    | ŝ | $\overline{\mathbf{v}}$                                                                                                    | ≡       |
| ❷ 🖬 🏠 🌲                                                                                                    |                                                                                                    |                                                                                                    |                                                                                |                                                                                                    | ىيى                                                                                                    | انتخاب دوره أموزش                                                                                                    | اول (هفته زوج) <sup>2</sup>                                                                                                    | صيلى: 1401-1402 نيمسال                                                                                                    | سال تح                                                                                                    | کاربر:                                                                                                    |   | رتال دانشجویان راکد                                                                                                    | H       |
| د زنهایت با کلیک بر روی گزینه<br>شود.<br><u>ن</u> ارسال مدارک <u>ناسد</u><br>کی از آنها ارسال شود).<br><b>نزاری مدار ک</b> | در آن صفحه ذخیره شود. د<br>فرمز رنگی نمایش داده می<br><u>کارنامه سلامت جسم و روا</u><br>قرار دارند که باید حتما یا<br>قرا <b>ر دارند که باید حتما یا</b> | ما بیام خطای ،<br>ما بیام خطای ،<br>درمیان بگذارید.<br>ف <u>رهنگی</u><br>ذیل <b>بر عوده</b> ،<br>گروه تحصیلی | نید تا اطلاع<br>ود و به شام<br>ورز <u>شی</u><br>، به موارد<br>ند.<br>معدل در گ | ه در بایین هر صفحه را کلیک ک<br>ید اطلاعات شما تایید نمی ش<br>نام حضوری مشکل را با مسوؤ<br>و با فرمت ا <u>انترگیت</u><br>ب ایجاد مشکل در عدم توجه<br>ب ایجاد مشکل در عدم توجه<br>که آند و حتما باید ارسال شو<br>امه، گواهی موقت و گواهی | ندارد .<br>۲۰ را تکمیل نموده و کلید ذخیر<br>۲۰ سنده اند را وارد نکرده باش<br>تود را تابید کرده و در روز ثبت<br><u>رفاهه</u><br>باید کمتر از 500 کیلو بایت<br>وجه فرمایید، هر گونه عواق<br>۲۰ ستاره دار هستند، اجیارا<br>۵ منوان مثال مدارک دانشن | ویی برای شما وجود ن<br>نفرقه اطلاعات میروف<br>ک کنید.<br>یوی می باشد اطلاعات خ<br>روی EN یاشد)<br>اندازه قابل<br>اندازه قابل<br>۱. مدارکی که<br>۵ رمدرک در عنوان آر<br>گروه ارسال شود (به | دور کارت دانشج<br>- اجتماعی و من<br>در کمه تایید را کلی<br>فرد.<br>ایید نمایید.<br>بیبر ندهید (بر ر<br>کی الما معایر<br>ید یک مدرک از<br>ید یک مدرک از | ده را تایید نکید امکان م<br>کردی - تحمیلی - بستگان<br>کره دشده توسط خودتان<br>رده اید ثبت نموده و دوبار<br>ایل ویرایش نیستدیر ۱۴ اعل<br>مفته کلید خود را تق<br><u>تحمیلی</u><br>دانشجوی گرامی<br>دانشجوی گرامی | ر روک گرینه های از<br>ر روک گرینه های از<br>نید چنانچه موارد ک<br>ورادی که وارد تک<br>به اطلاعاتی که<br>در اطلاعات ریان<br>در اطلاعات ریان<br>در اطلاعات که | نوچه: تا زمانیک<br>تایید توبوه داشته با<br>در اینحالت پاید<br>یکی از دو آدرس<br><mark>نذکر: هیگام در<br/>فرر</mark> |   | له معنی المان المان له المان المان ممان المان المان المان المان المان المان المان المان المان المان المان المان المان المان المان المان المان المان المان المان المان المان المان الما | آموز شي |
| وضعیت<br><u>ر</u> ید دکمه<br>رسال نشده                                                                                     | ارسال مدرک<br>برای ارسال مدرک بر<br>ارسال کلیک کنید. ا                                                                                                   |                                                                                                    |                                                                                |                                                                                                    | صفحه 1 (هویتی)*                                                                                                    | شناسنامه-                                                                                                    |                                                                                                    |                                                                                                    | ف عنوان                                                                                                    | ردي<br>1                                                                                                    |   |                                                                                                    |         |
| روی دکمه<br>رسال                                                                                                    | برای ارسال مدرک بر<br>ارسال کلیک کنید. [ا                                                                                                    | 2 شناسنامه-صفحه2(هویتی)*                                                                                     |                                                                                |                                                                                                    |                                                                                                    |                                                                                                    |                                                                                                    |                                                                                                    |                                                                                                    |                                                                                                    |   |                                                                                                    |         |
| <mark>روی دکمه</mark> <sub>ارسال</sub><br>رسال نشده                                                                        | برای ارسال مدرک بر<br>ارسال کلیک کنید. آ                                                                                                    |                                                                                                    |                                                                                |                                                                                                    | توضيحات(هويتى)*                                                                                                    | شناسنامه-                                                                                                    |                                                                                                    |                                                                                                    |                                                                                                    | 3                                                                                                    |   |                                                                                                    |         |

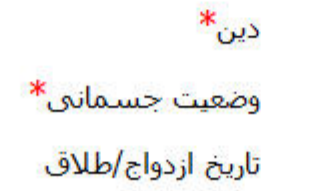

1401/06/14

اسلام

سالم

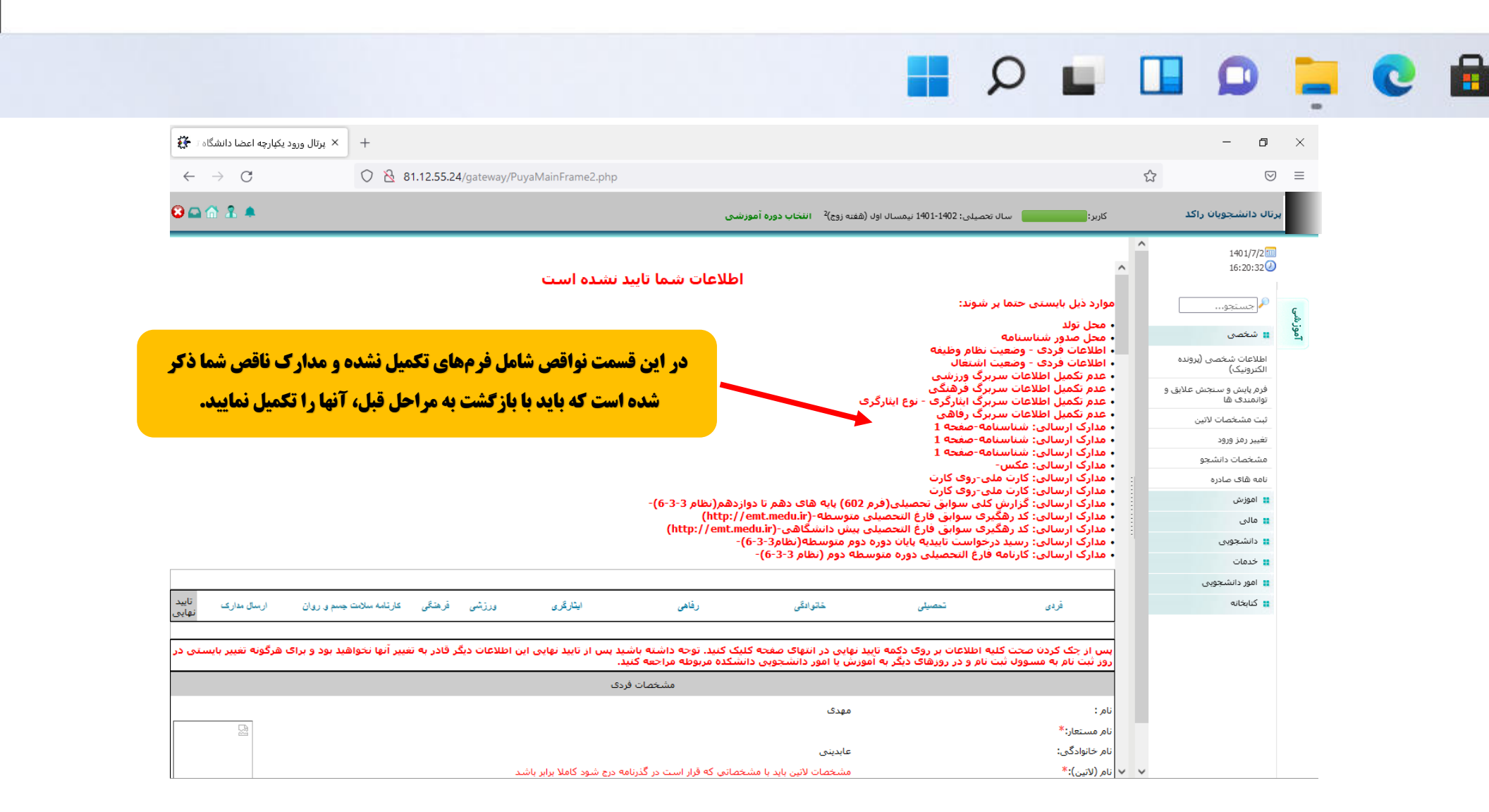

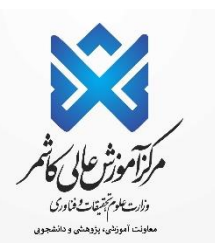

## در این مرحله نیازی به دریافت رسید نمی باشد.

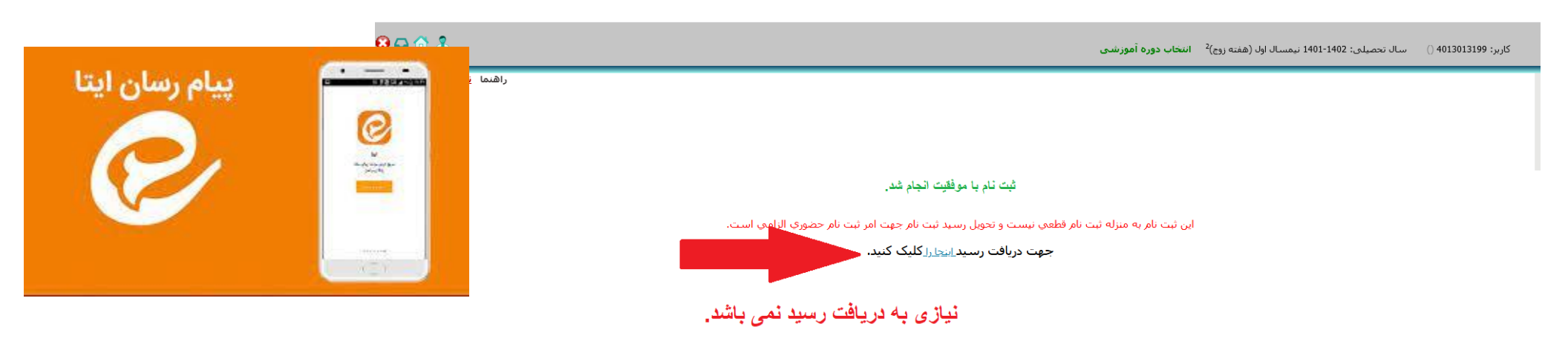

در پایان جهت فعال شدن پرتال دانشجویی به شماره 09034639988 در پیام رسان ایتا پیامی مبنی بر تکمیل پرونده الکترونیکی ارسال نمایید.

تذكر مهم : دانشجويان متقاضى خوابگاه بعد از فعال شدن پرتال مى توانند بلافاصله نسبت به درخواست خوابگاه اقدام نمايند.